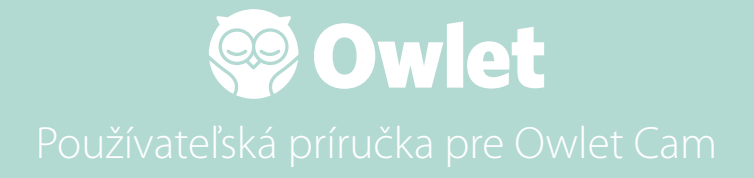

**Nastavenie kamery** Pripojenie k sieti | Inštalácia

Ako zobraziť a používať kameru

Upozornenia týkajúce sa kamery a videoklipy

Nastavenia kamery | Informácie

Dodatok

# Ako nastaviť Owlet Cam

Táto časť používateľskej príručky vám pomôže nastaviť, pripojiť k sieti a nainštalovať vašu kameru.

# Pripojenie k sieti

Odporúčame nastaviť Owlet Cam v aplikácii Owlet pred fyzickou inštaláciou kamery v detskej izbe

### Skôr ako začnete:

- 1. Potvrďte, že máte k dispozícii 2,4 GHz bezdrôtovú sieť, pretože kamera sa pripája iba cez 2,4 GHz.
- 2. Uistite sa, že poznáte svoje heslo WiFi.

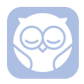

Stiahnite si najnovšiu aplikáciu Owlet a vytvorte si účet, ak ho ešte nemáte.

Vyberte Add a Device (Pridať zariadenie) a potom vyberte kameru.

Postupujte podľa pokynov a nastavte kameru.

Ak sa vám ju nepodarí úspešne nastaviť, skontrolujte tieto chybové kódy.

## OC 20

Ak vidíte túto chybu, pozrite sa na správanie kontrolky LED na kamere

## Bliká namodro?

Skontrolujte nasledovné:

- Skontrolujte, že názov a heslo siete WiFi sú zadané správne.
- Uistite sa, že je vaše mobilné zariadenie pripojené k rovnakej sieti WiFi, ku ktorej chcete pripojiť kameru.
- Uistite sa, že vaša WiFi sieť má 2,4 GHz. Kamera momentálne nepodporuje 5 GHz.

## Je to jednoliata modrá?

• Potvrďte, že ste na začiatku procesu nastavenia vybrali kameru a skúste to znova.

## OC 22, OC 23, OC 24, OC 25

Ak sa zobrazí niektorá z týchto chýb, vo vašej kamere došlo počas procesu nastavovania k chybe a budete ju musieť skúsiť nastaviť znova. Ak sa táto chyba zobrazuje opakovane, požiadajte o ďalšiu pomoc zákaznícku podporu.

+1 884-334-5330 contact@owletcare.com

## Inštalácia kamery

Kameru je možné nainštalovať a namontovať dvoma rôznymi spôsobmi: z vtáčej perspektívy alebo na rovný povrch.

Umiestnite kameru a všetky káble do vzdialenosti 92 cm od okraja postieľky. Káble do vzdialenosti 92 cm od okraja postieľky musia byť zakryté.

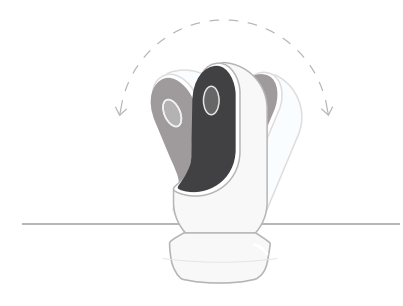

- ④ Položte kameru na rovný povrch použitím magnetickej základne a nastavte požadovaný uhol sklonu.
- 2 Namontujte ju na stenu nad postieľku použitím základne ako nástenného držiaka pre pohľad na postieľku z vtáčej perspektívy alebo pre rozšírený pohľad na detskú izbu.

Nasledujúce kroky vás prevedú montážou kamery na stenu (nad postieľku).

Môžete si tiež pozrieť naše inštalačné video na adrese support.owletcare.com

# Čo je v krabici

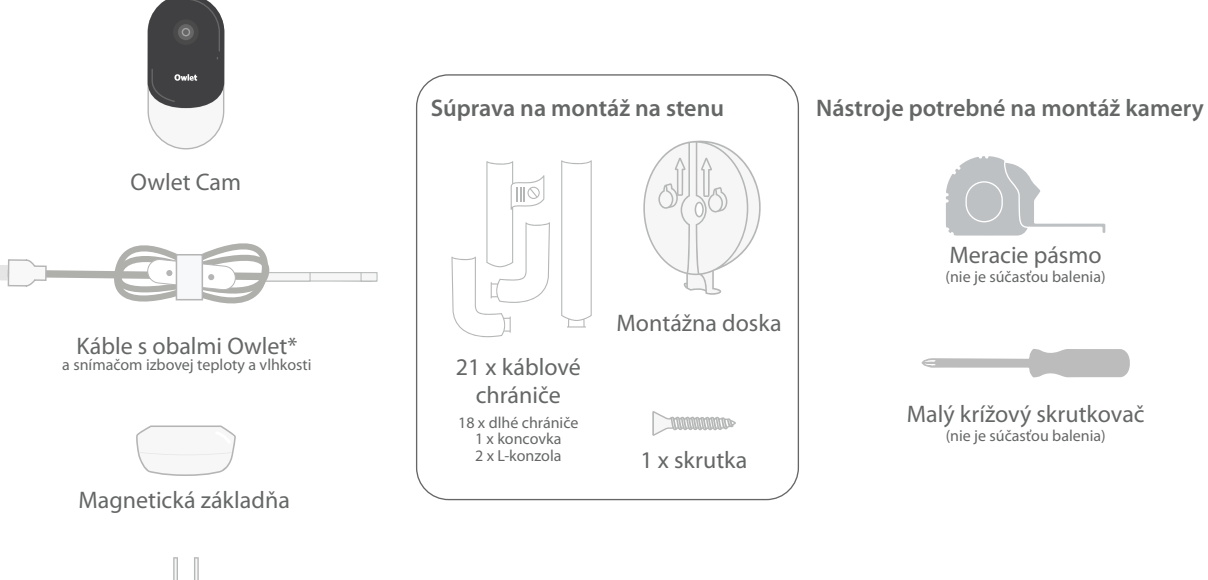

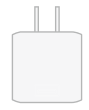

Nabíjačka

# ① Zmerajte a označte

Zmerajte 92 cm od vrchnej časti matraca dieťaťa a urobte značku na stene – tu bude kamera namontovaná. Pre optimálny uhol pohľadu vycentrujte túto značku nad detskú postieľku.

Zvážte, ktorú zásuvku použiť. Zásuvka by mala byť vzdialená aspoň 92 cm od postieľky, aby sa zabezpečilo, že žiadne odkryté káble nebudú na dosah dieťaťa. Ďalšie kroky vás poučia, ako ukryť všetky káble.

Je tiež dôležité zvážiť umiestnenie snímača teploty a vlhkosti. Senzor sa nachádza blízko konca inteligentného kábla na strane, ktorá sa pripája k napájaciemu adaptéru. Najlepšie je zabezpečiť, aby sa teplotný senzor nenachádzal priamo nad radiátorom alebo vetracím otvorom, aby ste získali presnejšie údaje o celkovej úrovni pohodlia v miestnosti.

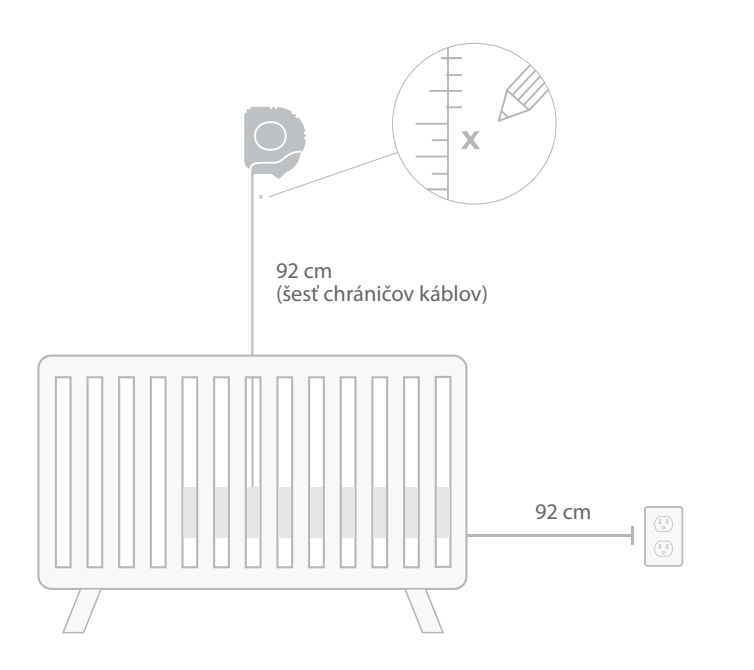

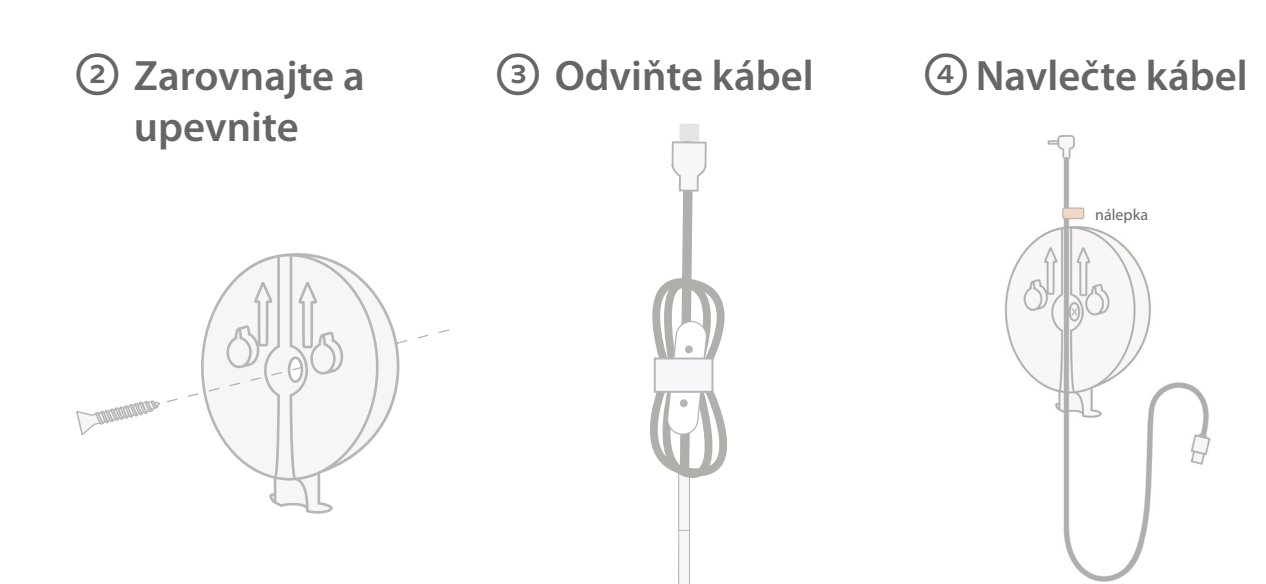

Zarovnajte stredový otvor montážnej dosky so značkou, ktorú ste urobili na stene. Pomocou dodanej skrutky pripevnite montážnu dosku k stene **tak, aby šípky smerovali nahor.**  Odstráňte obaly kábla a odviňte kábel.

Prevlečte kábel do kanála montážnej dosky a zarovnajte oranžovú nálepku na kábli s hornou časťou montážnej dosky.

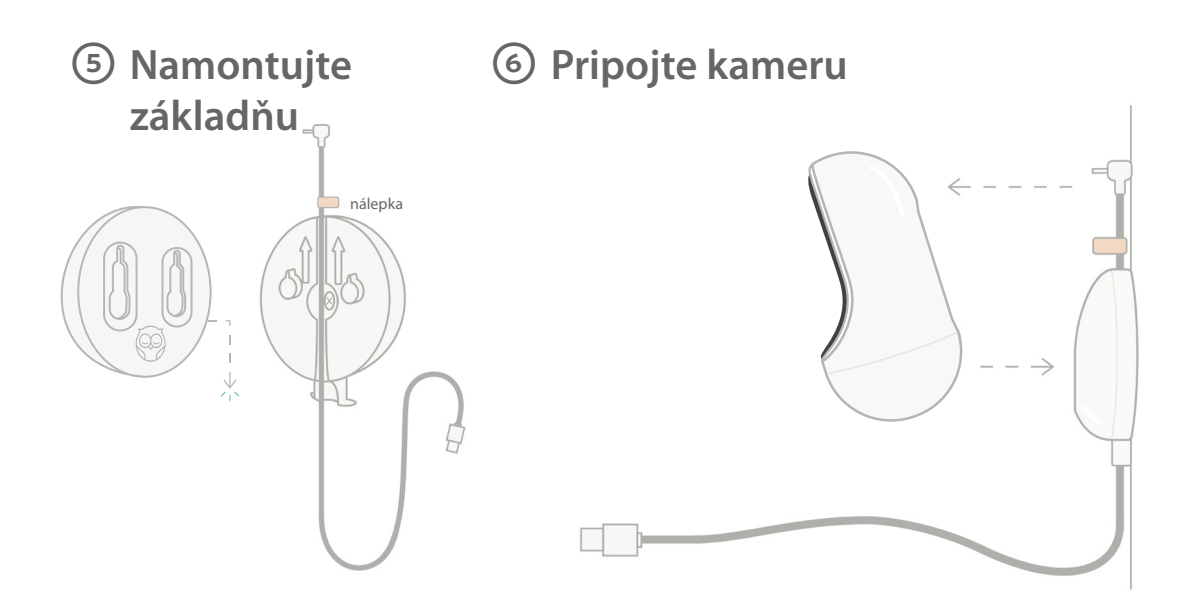

Umiestnite veľké otvory magnetickej základne na vyčnievajúce výstupky na montážnej doske a potom ich posuňte nadol, kým nezacvakne. Pripojte kameru k magnetickej základni. Zapojte kábel do kamery. Oranžová nálepka by mala byť umiestnená tesne nad montážnou doskou, aby ste mali dostatok voľného kábla na umiestnenie kamery do požadovaného uhla.

# ⑦ Namontujte chrániče káblov

Káblové chrániče používajú veľmi silné lepidlo. Neponáhľajte sa počas inštalácie, aby sa zabezpečilo správne umiestnenie.

- Odlepte lepiaci kryt zo zadnej časti dlhého chrániča
- Prevlečte kábel do stredu dlhého chrániča
- ③ Pricvaknite dlhý chránič na spodok montážnej dosky
- ④ Pevne pritlačte na stenu
- ⑤ Opakujte kroky 1 4 so zostávajúcimi dlhými chráničmi, kým nedosiahnete výšku zásuvky

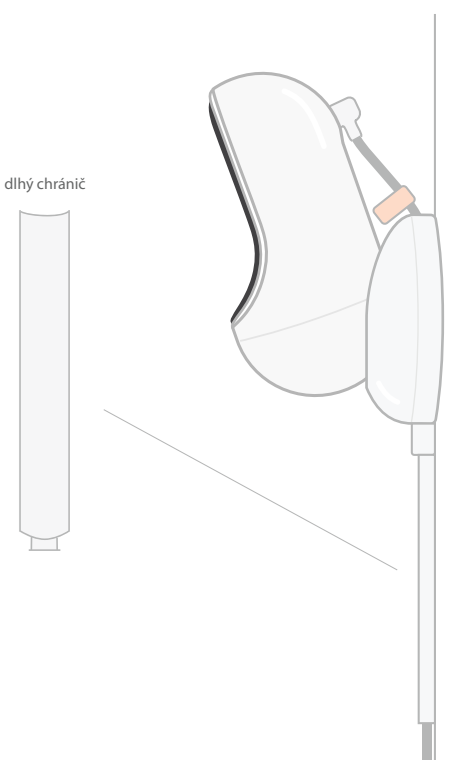

# ⑧ Namontujte L-konzolu

Na vedenie kábla v smere nástennej zásuvky použite pravú alebo ľavú L-konzolu.

Nainštalujte dlhé chrániče, kým nebude zakrytý kábel do vzdialenosti 92 cm od okraja postieľky. Pokračujte v pridávaní dlhých chráničov podľa potreby, kým nedosiahnete zásuvku. Nakoniec nainštalujte koncovku, keď ste vo vzdialenosti 6 - 10 palcov od zásuvky (to poskytuje dostatok miesta na zabalenie prebytočného kábla suchým zipsom).

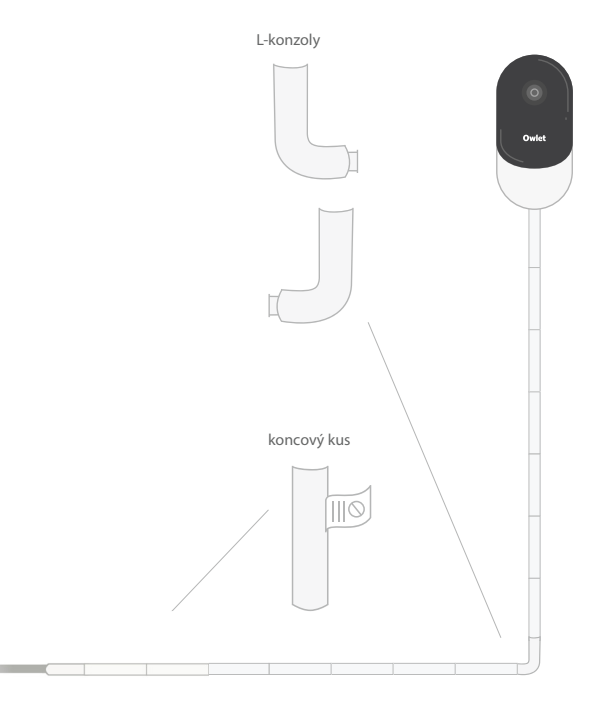

# Prebytočný kábel omotajte suchým zipsom

Namotajte prebytočný kábel do slučky. Zaistite hornú časť slučky tak, že prevlečiete kábel cez prvý otvor. Logo Owlet smeruje von. Zaistite spodnú časť slučky k hornej časti pretiahnutím kábla cez druhý otvor (slučka by teraz mala vyzerať ako luk). Zaistite zostávajúci obal kábla.

Keď je prebytočný kábel bezpečne zabalený, pripojte napájací kábel k napájaciemu adaptéru a zapojte ho.

Hotovo! Teraz môžete použiť aplikáciu na referenciu, ako nastaviť uhol kamery, kým nedosiahnete požadovaný pohľad.

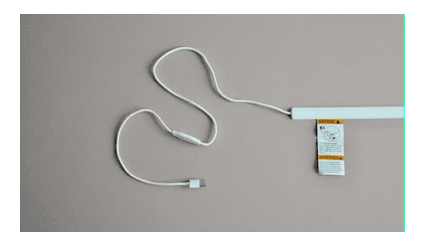

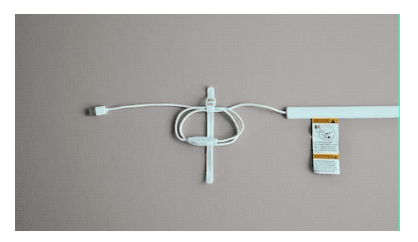

# Potrebujete pomoc?

Kontaktné informácie špecifické pre váš región nájdete na stránke https://support.owletcare.com

# Ako používať Owlet Cam v aplikácii

Táto časť používateľskej príručky pomáha pochopiť, ako používať kameru a všetky jej funkcie v rámci aplikácie.

# Domovská obrazovka kamery

Prenos z kamery si môžete pozrieť na zariadeniach so systémom iOS alebo Android. Súčasne môžu streamovať až 4 zariadenia.

- Vyberte ikonu [] alebo otočte svoj telefón horizontálne, čím získate zobrazenie na celej obrazovke.
- Približujte až 4 x dvojitým poklepaním na obrazovku alebo približujte a odďaľujte dvomi prstami.

# 2-Way Talk

Pomocou tejto funkcie môžete hovoriť s dieťaťom z inej miestnosti.

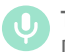

## Tlačidlo — ZAP Dieťa vás počuje (mikrofón má zelené pozadie)

Keď máte túto funkciu povolenú, nebudete môcť počuť zvuk z kamery, takže sa uistite, že keď prestanete rozprávať, opäť stlačíte tlačidlo.

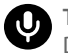

Tlačidlo — VYP Dieťa vás nepočuje

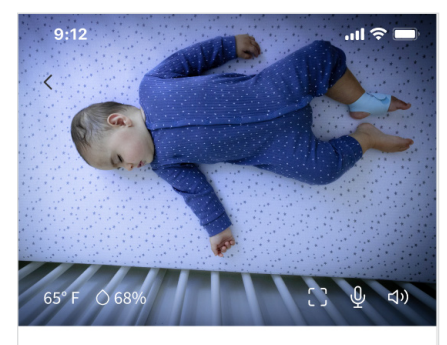

Room is comfortable

# Možnosti zvuku

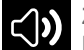

Zapnuté

Keď je aplikácia Owlet otvorená, môžete počuť zvuk z detskej izby. Keď prepnete karty alebo zatvoríte aplikáciu, nebudete počuť zvuky z izby.

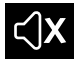

### Vypnuté

Ak tu zvolíte možnosť "off" (vyp.), nebudete počuť zvuk z kamery. Video bude pokračovať v prenose.

## Zvuk na pozadí

Keď vyberiete túto možnosť, budete naďalej počuť zvuk z kamery, aj keď je aplikácia zatvorená alebo používate zariadenie na niečo iné. To vám umožní počúvať svoje dieťa aj v prípade, keď používate telefón na iné účely.

# Kvalita videa

Kamera dokáže streamovať až do 1080p, čím poskytuje vysokokvalitný prenos. Kvalitu streamovania videa však môže ovplyvniť množstvo faktorov. Kamera je nastavená tak, aby bola v režime "Auto" (automatický), ktorý automaticky upraví kvalitu prenosu tak, aby sa zabezpečil konzistentný prenos. Podľa potreby si môžete vybrať iné rozlíšenie zobrazenia (1080p, 480p alebo 360p). Owlet odporúča použiť nastavenie Auto, aby bol zaistený konzistentný prenos.

 Ak chcete zistiť, akú kvalitu prenosu poskytuje vaša kamera, trikrát ťuknite naľavo od slova "Auto" (automatický).

# Stav miestnosti

V predvolenom nastavení vás stav pod kanálom kamery Cam informuje o tom, či je miestnosť na základe teploty a úrovne vlhkosti nepohodlná. Stav sa aktualizuje tak, aby odrážal predvolené alebo prispôsobené nastavenia pohodlia v časti Notifications (Upozornenia).

- Room is Comfortable (Izba je pohodlná)
- Room is Uncomfortable (Izba je nepohodlná)

## Údaje o teplote a vlhkosti

Owlet Cam má zabudovaný snímač teploty a vlhkosti, ktorý zobrazuje teplotu v stupňoch Fahrenheit alebo Celcius a vlhkosť v percentách. Zvážte, kde termostat v miestnosti umiestníte, sa zabezpečili presné údaje.

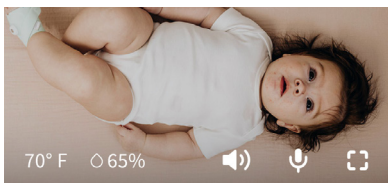

# Oznámenia a videoklipy

# Oznámenia kamery

Oznámenia, ktoré sa odosielajú, keď kamera zaznamená konkrétnu udalosť (plač, zvuk, pohyb). Tri typy oznámení, ktoré možno odoslať, sú:

- <u>Detekcia plaču</u>: dostanete upozornenie, keď kamera zaznamená plač.
- <u>Detekcia zvuku</u>: dostanete upozornenie, keď je v miestnosti zistený zvuk nad nastavený prah.
- <u>Detekcia pohybu</u>: dostanete upozornenia, keď bol v snímke kamery detegovaný pohyb.
- <u>Pohodlie v miestnosti/Asistent</u> <u>spánku</u>: dostanete upozornenie, keď teplota v miestnosti alebo úroveň vlhkosti prekročí stanovené prahové hodnoty.

### Prahové hodnoty

- <u>Plač, zvuk a pohyb</u>: nastavenia majú prahové hodnoty, ktoré umožňujú upraviť citlivosť potrebnú na spustenie upozornenia.
- <u>Pohodlie v miestnosti/Asistent</u> <u>spánku</u>: má nastaviteľné rozsahy, ktoré umožňujú prispôsobenie podľa konkrétneho prostredia.

**Teplota**: možno nastaviť kdekoľvek medzi 40 °F - 90 °F, s rozsahmi v krokoch po 5 stupňoch.

Predvolene je rozsah nastavený na 60 °F (16 °C) a 80 °F (28 °C)

Kamera sníma teplotu v stupňoch Celzia a prevádza sa na Fahrenheita, takže namerané hodnoty môžu byť v priemere o 1 - 3 stupne nižšie.

Vlhkosť : predvolené hodnoty sú od 10 do 90 % RH (relatívna vlhkosť)

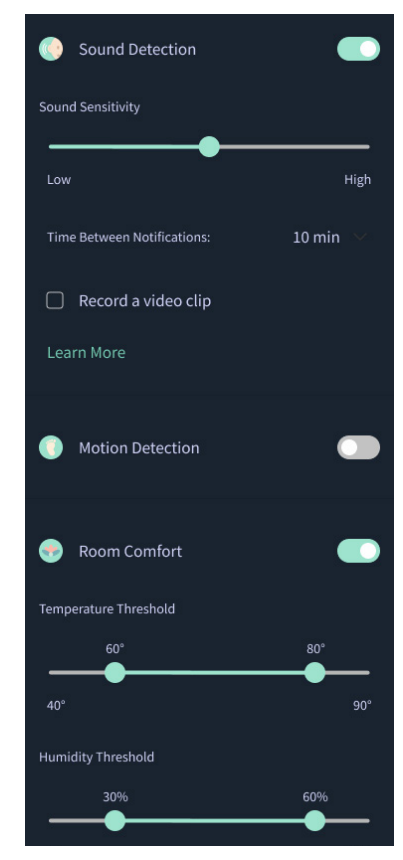

## Čas medzi upozorneniami

Pomocou tohto nastavenia stanovíte, ako často chcete dostávať upozornenia. Mobilné zariadenie dostane špecifikované upozornenia iba raz počas nastaveného časového obdobia.

 Napríklad, ak je váš čas medzi upozorneniami nastavený na 5 minút, počas týchto 5 minút budete upozornení iba raz, že dieťatko plače. Ak v 6. minúte stále plače, dostanete ďalšie upozornenie.

Toto je možné nastaviť s frekvenciou 1 minúty až 1 hodiny v prípade plaču, zvuku, pohybu. Úrovne pohodlia v miestnosti sú merané každých 30 minút, 60 minút alebo až 24 hodín.

Hranice a čas medzi upozorneniami budú rovnaké pre všetky mobilné zariadenia priradené k účtu.

### Upozornenia kamery — ZAP

Aby konkrétne mobilné zariadenie dostávalo upozornenia, musí mať zapnuté upozornenia kamery na domovskej stránke.

To umožňuje pripojenie viacerých zariadení ku kamere, ale dostanú ich len tí, ktorí majú o upozornenia záujem.

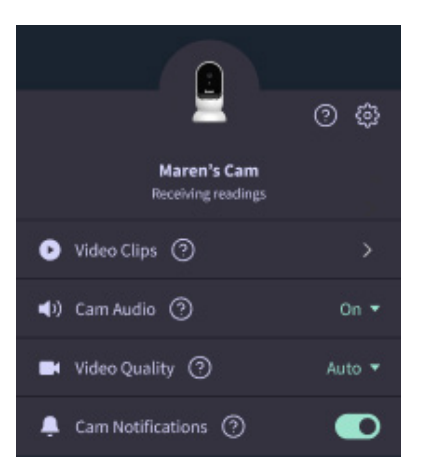

## Videoklipy

Videoklipy je možné nasnímať, keď je v detskej izbe detegovaný zvuk, pohyb alebo plač. Klipy sa uložia v aplikácii Owlet na 7 dní a môžete si ich uložiť do svojho mobilného zariadenia. Videoklipy zachytia pár momentov pred udalosťou, ale aj pár momentov po nej.

 Videoklipy je možné zaznamenávať, keď kamera zaznamená plač, zvuk alebo pohyb, až kým nevyprší ich platnosť.

### Prehrávanie videoklipu

Kliknite na preferovaný videoklip. Video sa prepne na celú obrazovku a dá sa otočiť do režimu na šírku.

Môžete prehrávať, pozastaviť, pretáčať dopredu a dozadu (~4 sekundy).

Stlmte zvuk, prejdite na celú obrazovku alebo stlačte tlačidlo zdieľania pre ďalšie možnosti.

Tlačidlo zdieľania vám ponúkne možnosti:

- Odstráňte video z účtu
- Zdieľajte video
- Uložiť video do zariadenia

### Správa videoklipov

- <u>Dostupnosť</u>: Videoklipy sú používateľom k dispozícii na prezeranie 7 dní od zaznamenania klipu.
- <u>Triediť a filtrovať</u> : Klipy môžete triediť a filtrovať podľa typu.
- <u>Odstránenie videoklipu</u> : Vymažte tie, ktoré nie sú potrebné.
  - Ak chcete odstrániť videoklip, stlačte tlačidlo "Select" (Vybrať) a skontrolujte, ktoré videá chcete odstrániť.
  - Videoklip môžete odstrániť aj zo zobrazenia na celej obrazovke kliknutím na tlačidlo zdieľania.
  - Po ich odstránení v aplikácii stratia prístup k týmto videoklipom aj ostatní používatelia prihlásení do tohto účtu.

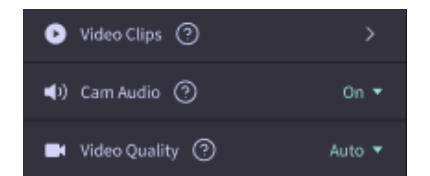

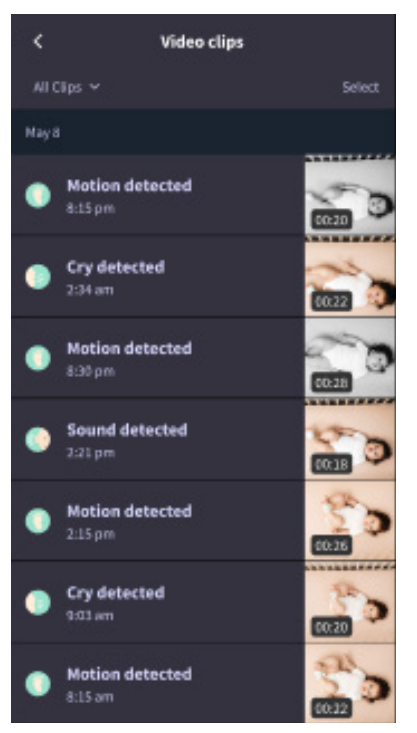

# História

Videoklipy nájdete aj na karte History (História) a budú zahrnuté do každej inej histórie spojenej s daným dňom. Po stlačení zobrazenia položiek zoznamu sa vám zobrazí zoznam všetkých videoklipov, ktoré boli nasnímané v daný deň.

| Maren                     | Dean                                            | Chase  | Chandler |
|---------------------------|-------------------------------------------------|--------|----------|
| Today's t                 | otals                                           |        |          |
| Awake:<br>Light:<br>Deep: | 1 hr 30 min –<br>4 hr 30 min –<br>6 hr 00 min – |        |          |
| Today's overview          |                                                 |        |          |
| ⊚ Vie<br><sub>Ma</sub>    | leo Clips<br>ren's clips are store              | d here |          |
| May 8                     |                                                 |        |          |
| С <mark>Ма</mark><br>В 3  | <b>ren's sleep</b><br>0 pm - 6:35 am            |        |          |

# Máte problémy so zobrazením informačného kanála kamery?

Tu je niekoľko krokov, ktoré treba dodržať, ak vidíte tieto ikony vo svojom kanáli kamery.

# Vaše mobilné zariadenie je offline

Táto chyba znamená, že vaše mobilné zariadenie momentálne nemá pripojenie k internetu cez WiFi ani mobilnú sieť.

Skontrolujte a uistite sa, že vaše mobilné zariadenie nie je v režime lietadla.

# Owlet Cam je offline

Táto správa znamená, že Owlet Cam nemá pripojenie na internet. Môžete to overiť alebo tento problém vyriešiť skontrolovaním nasledujúceho:

## Skontrolujte, či je kamera napájaná.

- Skontrolujte, či je jednotka zapojená a zapnutá.
- Recyklujte napájanie tak, že ho odpojíte, počkáte 30 sekúnd a potom znova stlačíte tlačidlo Try Again (Skúsiť znova).

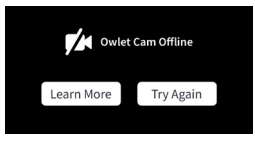

Odhláste sa a potom sa opäť prihláste do aplikácie. Po opätovnom prihlásení skontrolujte, či je pripojenie obnovené.

## Skontrolujte, či je vaša sieť WiFi online a vysiela.

- Ak je váš telefón pripojený k rovnakej sieti WiFi, vypnite mobilné služby a zistite, či sa môžete pripojiť k internetu.
- Ak WiFi vysiela správne alebo sa nachádzate v oblasti s novým bezdrôtovým pripojením.

# Pokyny na opätovné spárovanie

Opätovné spárovanie kamery resetuje pripojenie WiFi na kameru.

Prejdite na kartu Account (Účet), MyOwletDevices (vyberte kameru), Wi-Fi, + Connect to the new network

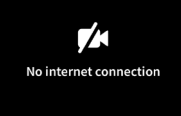

(Pripojiť sa k novej sieti) a postupujte podľa pokynov.

# Pokyny na opätovnú registráciu

Opätovná registrácia kamery odstráni kameru z účtu, backendových služieb Owlet a vymaže WiFi pripojenia.

Prejdite na kartu Account (Účet), vyberte možnosť Kamera a potom vyberte možnosť "Remove this device" (Odstrániť toto zariadenie).

Na karte Account (Účet) prejdite nadol a vyberte položku +Add Owlet device (Pridať zariadenie Owlet). Postupujte podľa pokynov.

# Nastavenia kamery a informácie o účte

Aplikácia Owlet umožňuje robiť viac, než len prezerať kanál kamery. Na karte Účet môžete prechádzať aj svoj účet a ďalšie nastavenia kamery a všeobecné informácie.

Na karte Account (Účet) vyberte svoju kameru zo zoznamu zariadení Owlet, kde môžete:

- Zmeniť meno kamery alebo zmeniť profil dieťaťa, ku ktorému je kamera priradená.
- Pristupovať k nastaveniam upozornení.
- Pridajte novú sieť WiFi alebo znova spárujte pripojenie WiFi
- Zapnúť/vypnúť stavové kontrolky LED
- Získať sériové číslo kamery, verziu firmvéru a silu WiFi.
- Odstrániť a vymazať kameru zo svojho účtu.

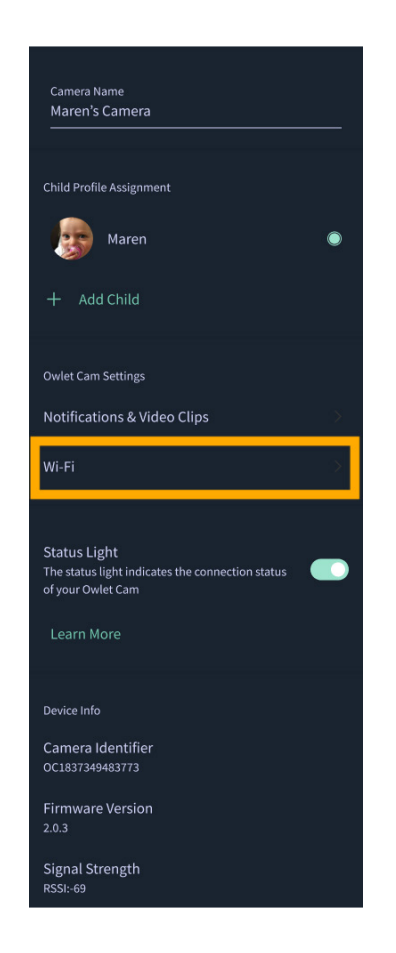

# Dodatok

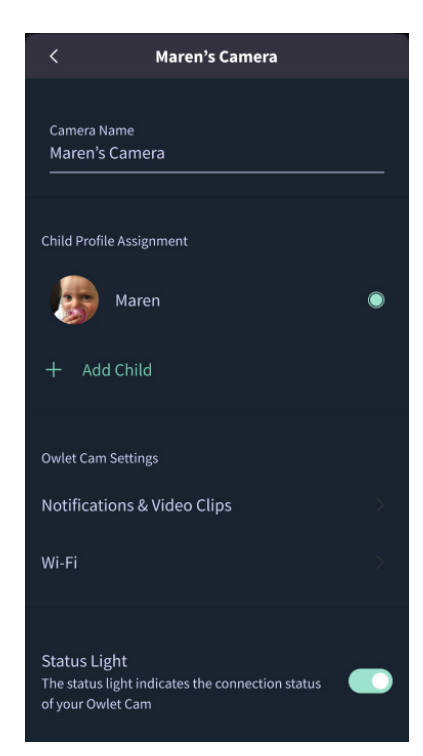

## **Cry Detection**

You can adjust the following cry detection settings:

### On / Off

When cry detection is turned off all mobile devices logged in with your Owlet account will stop receiving cry detection notifications.

#### Time Between Notifications

Minimum time before you will receive your next notification.

### Record a Video Clip

Your Cam will record a video clip of the notified event and will be stored in the app for 7 days.

### **Motion Detection**

You can adjust the following motion detection settings:

#### On / Off

When motion detection is turned off all mobile devices logged in with your Owlet account will stop receiving motion detection notifications.

### **High Sensitivity**

A high sensitivity means your Cam will notify you when it detects even the slightest motion.

#### Low Sensitivity

A low sensitivity means your Cam will notify you only when it detects a substantional amount of motion.

#### **Time Between Notifications**

Minimum time before you will receive your next notification.

### Sound Detection

You can adjust the following sound detection settings:

### On / Off

When sound detection is turned off all mobile devices logged in with your Owlet account will stop receiving sound detection notifications.

#### **High Sensitivity**

A high sensitivity means your Cam will notify you when it detects even the slightest noises.

### Low Sensitivity

A low sensitivity means your Cam will notify you only when it detects a substantional amount of noise.

#### **Time Between Notifications**

Minimum time before you will receive your next notification.

### **Video Clips**

The Owlet Cam 2 captures video clips when sound, motion, or cry detection events occur. You can select which events you want to trigger a video clip, and when that event occurs, it will capture a few seconds before and after the event so you have more visibility and insight into what is happening with Baby.

Video clips will only be captured when notifications are enabled on at least one device, and will be available to view for 7 days for all devices associated with the account. Clips can be saved and downloaded to your device in order to share with others.

Once a clip is deleted by a user it is removed from the account and cannot be recovered.

### **Room Comfort**

You can adjust the following temperature/humidity detection settings:

#### On / Off

When room comfort detection is turned off all mobile devices logged in with your Owlet account will stop receiving room comfort notifications.

#### Room Temperature & Humidity

Your cam will notify you wth a Sleep Assist prompt when the temperature or humidity settings go beyond the thresholds that are set.

#### Time Between Notifications

Minimum time before you will receive your next notification.

### Record a Video Clip

Your Cam will record a video clip of the notified event and will be stored in the app for 7 days.

# POZOR:

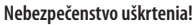

Deti sa UŠKRTILI so šnúrou. Vždy používajte ochranný kryt, ak zariadenie používate do 3 stôp od postieľky. Pred každým použitím skontrolujte, či kábel nie je na dosah dieťaťa. Ak je ochranný kryt poškodený alebo zlomený, okamžite prestaňte zariadenie používať. Neodstraňujte štítok z kábla ani ochranného krytu.

### DÔLEŽITÉ BEZPEČNOSTNÉ POKYNY

 POZOR: Owlet Cam nie je zdravotnícka pomôcka. Nie je určená na použitie ako zdravotnícka pomôcka ani ako náhrada za zdravotnícku pomôcku. Nie je a nemá za cieľ diagnostikovať, liečiť, ošetrovať, zmierňovať alebo predchádzať chorobám alebo zdravotným stavom, ani skúmať, nahrádzať alebo upravovať anatómiu alebo akýkoľvek fyziologický proces.

 Len na použitie vo vnútorných priestoroch. Aby ste znížili riziko požiaru alebo úrazu elektrickým prúdom, NEVYSTAVUJTE tento výrobok vode ani vlhkosti. NEPOUŽÍVAJTE monitor v blízkosti vody (ako je vaňa, umývadlo atď.) ani ho neponárajte do vody.

 Používanie tohto monitora by nemalo nahrádzať riadny dohľad dospelých/rodičov. V pravidelných intervaloch kontrolujte aktivitu dieťaťa, pretože tento monitor neupozomí rodičov na tiché aktivity dieťaťa.

 NIKDY sa nepokúšajte výrobok rozoberať. Je to nebezpečné a záruka stratí platnosť.

· Používateľ sa nesmie pokúšať o servis/opravu monitora.

Používajte iba adaptér dodaný s týmto produktom.
Nesprávna polarita alebo napätie adaptéra môžu vážne poškodiť produkt.

 NEPOUŽÍVAJTE predlžovacie káble, aby ste predišli zamotaniu a prehriatiu.

 Adaptér sa môže počas prevádzky mierne zahriať na dotyk. Je to normálne.

Ak zariadenie dlhší čas nepoužívate, VŽDY odpojte sieťový

adaptér zo steny.

 Skontrolujte, či lišty nástenných zásuviek nie sú nezvyčajne horúce na dotyk. Ak sú, okamžite odpojte káble z týchto zásuviek. Skontrolujte, či sú všetky pripojenia zásuviek v dobrom stave tak, aby adaptér nebol uvoľnený a žiadne káble neboli odkryté. Nechajte kvalifikovaného, licencovaného elektrikára skontrolovať, či nie je odkryté žiadne vedenie.

 NEUMIESTŇUJTE adaptér/zástrčku do steny pod okno, kde by ich dieťa mohlo použiť na šliapnutie a/alebo dosiahnutie niečoho, čo by mohlo byť nebezpečné.

 Vyžaduje sa montáž dospelou osobou. Pri montáži držte malé časti mimo dosahu detí. Pri vybaľovaní produktu buďte opatrní.

• Tento výrobok nie je hračka. NEDOVOĽTE deťom hrať sa s ním.

 Monitor používa šifrovaný prenos cez frekvencie spravované FCC. Vždy pamätajte na ochranu vášho WiFi smerovača heslom.

### ĎALŠIE BEZPEČNOSTNÉ POKYNY

 VETRANIE: NEBLOKUJTE ventilačné otvory. NEUMIESTŇUJTE na posteľ, pohovku, koberec ani podobný povrch. NEUMIESTŇUJTE do knižnice alebo skrinky, ktorá môže obmedziť prúdenie vzduchu.

 KÚRENIE: Monitor musí byť umiestnený mimo zdrojov tepla, ako sú radiátory, ohrievače, kachle alebo iné zariadenia, ktoré produkujú teplo. Tieto komponenty tiež chráňte pred priamym slnečným žiarením.

 OCHRÁNA NAPÁJACIEHO KÁBLA: Napájací kábel by mal byť vedený tak, aby sa po ňom nemohlo chodiť alebo aby ho nemohli stlačiť predmety položené na ňom alebo pri ňom.
Venujte zvláštnu pozornosť káblu pri zástrčke a v mieste, kde vychádza z monitora.

### OBMEDZENÁ ZÁRUKA

Owlet hrdo stojí za svojimi produktmi. Naše záruky nájdete na:

https://owletcare.com/pages/warranty

### VYHLÁSENIE O SÚLADE S FCC

Zmeny alebo úpravy tejto jednotky, ktoré nie sú výslovne

schválené stranou zodpovednou za zhodu, môžu zrušiť oprávnenie používateľa prevádzkovať toto zariadenie. Používajte LEN dodaný napájací adaptér. Ak tak neurobíte, môže dôjšť k zrušeniu našej obmedzenej záruky. Toto zariadenie bolo testované a bolo zistené, že vyhovuje limitom pre digitálne zariadenie triedy B podľa časti 15 pravidiel FCC. Tieto limity sú navrhnuté tak, aby poskytovali primeranú ochranu pred škodľivým rušením pri ništalácii v obytných priestoroch. Toto zariadenie generuje, používa a môže vyžarovať rádiofrekvenčnú energiu, a ak nie je nainštalované a používané v súlade s pokynmi výrobcu, môže spôsobíť rušenie škodľivé pre rádiovú komunikáciu.

### VYHLÁSENIE O SÚLADE WEEE

Spoločnosť Owlet sa zaviazala splniť požiadavky smernice 2012/19/EÚ o odpade z elektrických a elektronických zariadení (WEEE). Navštívte našu webovú stránku na adrese owletcare.com a zistite viac o správnej likvidácii produktov Owlet v EÚ a Spojenom kráľovstve.

### VYHLÁSENIE O ZHODE

Owlet Baby Care týmto vyhlasuje, že Owlet Cam je v súlade so smernicou 2014/53/EÚ. Úplné znenie EÚ vyhlásenia o zhode je dostupné na tejto internetovej adrese: https://owletcare.com/pages/ce-compliance

### FREKVENČNÝ ROZSAH A MAXIMÁLNY VÝKON

2412-2472 MHz (0,0249 výstupných wattov)

U.S. Pat. č. D864147 a D864148. Ďalšie patenty v konaní

### IC: 21386-OC2A

Toto zariadenie je v súlade so štandardom RSS bez licencie Industry Canada. Prevádzka podlieha týmto dvom podmienkam: (1) toto zariadenie nesmie spôsobovať rušenie a (2) toto zariadenie musí akceptovať každé rušenie vrátane rušenia, ktoré môže spôsobíť neželanú prevádzku zariadenia.

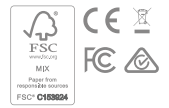

## Detekcia udalostí kybernetickej bezpečnosti

Kybernetická bezpečnosť je prioritou spoločnosti Owlet. Máme tím, ktorý sa venuje zabezpečeniu nepretržitej bezpečnosti našich produktov a služieb. Naše produkty majú povolené protokolovanie, aby sme mohli prešetriť podozrivé problémy. Ak máte podozrenie na problém, kontaktujte nás: https://support.owletcare.com/hc/en-us/categories/360003108872

## Udržiavanie aktuálnosti zariadenia

Je dôležité, aby boli zariadenia aktualizované aktualizáciami od výrobcu, či už ide o telefón, počítač alebo aplikáciu – vrátane našej! Ak je k dispozícii aktualizácia, uistite sa, že si ju stiahnete a použijete najnovšiu dostupnú verziu. Ak sa v našom zariadení nájde chyba zabezpečenia, v nových vydaniach sa vytlačia aktualizácie zabezpečenia. Uistite sa, že je aktuálna aj vaša aplikácia Owlet.

Všetky potenciálne obavy týkajúce sa zraniteľnosti môžu byť nahlásené tak, ako je to uvedené v zásadách zverejnenia zraniteľnosti spoločnosti Owlet: https://owletcare.com/pages/vulnerability-disclosure-policy

## Aktualizácie zabezpečenia

Aby bola zaistená bezpečnosť vášho zariadenia, budú pre vaše zariadenie poskytované všetky požadované alebo bežné aktualizácie zabezpečenia minimálne do 31. decembra 2027.

Spoločnosť Owlet Baby Care, Inc. týmto vyhlasuje, že Owlet Cam je v súlade so smernicou 2014/53/EU a UK PSTI (2022). Úplné znenie Vyhlásenia o zhode EÚ a Spojeného kráľovstva je k dispozícii na tejto internetovej adrese: https://owletcare.com/pages/ce-compliane

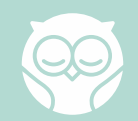